# 固件更新及调纸缝

### 5.1 固件更新

1.用 USB 线将打印机连接到 PC 上, (首先必须安装打印机驱动); 2.启动刷机程序"FlashWriter",

| ● EInsInspectPrnGP800.dll   2011/11/17 星期   应用程序扩展     ● EInsTool.dll   2011/3/28 星期   应用程序扩展     ● EInsValveCtrl.dll   2011/1/12 星期   应用程序扩展     ● EpEepRw.dll   2010/6/17 星期   应用程序扩展     ● EpsStmApiC700.dll   2010/4/2 星期   应用程序扩展     ● escposw   2015/9/11 星期   应用程序扩展     ● FlashWriter   2016/3/21 星期   应用程序     ● FlashWriter   2016/4/1 星期   应用程序     ● FlashWriter   2016/172 星期   应用程序     ● FlashWriter   2016/21 星期   应用程序     ● FlashWriter   2016/172 星期   应用程序     ● msvcp71.dll   2010/7/12 星期   应用程序扩展     ● msvcr71.dll   2010/7/12 星期   应用程序扩展 | EInsInspectPrnBaseGP800.dll | 2011/11/17 星期 | 应用程序扩展          |
|----------------------------------------------------------------------------------------------------|-----------------------------|---------------|-----------------|
| ● EInsTool.dll   2011/3/28 星期   应用程序扩展     ● EInsValveCtrl.dll   2011/1/12 星期   应用程序扩展     ● EpEepRw.dll   2010/6/17 星期   应用程序扩展     ● EpmsDrv.dll   2010/4/2 星期五   应用程序扩展     ● EpsStmApiC700.dll   2010/7/9 星期五   应用程序扩展     ● escposw   2015/9/11 星期   应用程序     ● FlashWriter   2016/3/21 星期   应用程序     ● FlashWriter   2016/4/1 星期五   应用程序     ● FlashWriter   2016/4/1 星期五   应用程序     ● FlashWriter   2010/7/12 星期   应用程序扩展     ● msvcp71.dll   2010/7/12 星期   应用程序扩展     ● msvcr71.dll   2010/7/12 星期   应用程序扩展                                                | EInsInspectPrnGP800.dll     | 2011/11/17 星期 | 应用程序扩展          |
| ● EInsValveCtrl.dll   2011/1/12 星期   应用程序扩展     ● EpEepRw.dll   2010/6/17 星期   应用程序扩展     ● EpmsDrv.dll   2010/4/2 星期五   应用程序扩展     ● EpsStmApiC700.dll   2010/7/9 星期五   应用程序扩展     ■ escposw   2015/9/11 星期   应用程序扩展     ■ FlashWriter   2016/3/21 星期   Microsoft Offic     ■ FlashWriter   2016/4/1 星期五   应用程序     ■ FlashWriter   2016/4/1 星期五   应用程序     ● FlashWriter   2010/7/12 星期   应用程序扩展     ● msvcp71.dll   2010/7/12 星期   应用程序扩展     ● msvcr71.dll   2010/7/12 星期   应用程序扩展                                                                              | 🚳 EInsTool.dll              | 2011/3/28 星期  | 应用程序扩展          |
| ● EpEepRw.dll   2010/6/17 星期   应用程序扩展     ● EpmsDrv.dll   2010/4/2 星期五   应用程序扩展     ● EpsStmApiC700.dll   2010/7/9 星期五   应用程序扩展     ■ escposw   2015/9/11 星期   应用程序     ■ FlashWriter   2016/3/21 星期   Microsoft Offic     ■ FlashWriter   2016/4/1 星期五   应用程序     ■ FlashWriter   2016/4/1 星期五   配置设置     ● MFC71.dll   2010/7/12 星期   应用程序扩展     ● msvcp71.dll   2010/7/12 星期   应用程序扩展     ● msvcr71.dll   2010/7/12 星期   应用程序扩展                                                                                                    | EInsValveCtrl.dll           | 2011/1/12 星期  | 应用程序扩展          |
| ● EpmsDrv.dll   2010/4/2 星期五…   应用程序扩展     ● EpsStmApiC700.dll   2010/7/9 星期五…   应用程序扩展     ■ escposw   2015/9/11 星期…   应用程序     ■ FlashWriter   2016/3/21 星期…   Microsoft Offic     ■ FlashWriter   2015/6/2 星期二…   应用程序     ■ FlashWriter   2016/4/1 星期五…   配置设置     ● MFC71.dll   2010/7/12 星期…   应用程序扩展     ● msvcp71.dll   2010/7/12 星期…   应用程序扩展     ● msvcr71.dll   2010/7/12 星期…   应用程序扩展                                                                                                    | EpEepRw.dll                 | 2010/6/17 星期  | 应用程序扩展          |
| EpsStmApiC700.dll            2010/7/9 星期五…         应用程序扩展             mescrposw           2015/9/11 星期…           应用程序             FlashWriter           2016/3/21 星期…           Microsoft Offic             FlashWriter           2015/6/2 星期二…         应用程序           应用程序             FlashWriter           2016/4/1 星期五…           mmmer             MFC71.dll           2010/7/12 星期…           应用程序扩展             msvcp71.dll           2010/7/12 星期…           应用程序扩展             msvcr71.dll           2010/7/12 星期…           应用程序扩展                       | EpmsDrv.dll                 | 2010/4/2 星期五  | 应用程序扩展          |
| 酸 escposw     2015/9/11 星期     应用程序       日ashWriter     2016/3/21 星期     Microsoft Offic       FlashWriter     2015/6/2 星期     应用程序       FlashWriter     2016/4/1 星期五     配置设置       MFC71.dll     2010/7/12 星期     应用程序扩展       msvcp71.dll     2010/7/12 星期     应用程序扩展       msvcr71.dll     2010/7/12 星期     应用程序扩展                                                                                                    | EpsStmApiC700.dll           | 2010/7/9 星期五  | 应用程序扩展          |
|                                                                                                    | 🞫 escposw                   | 2015/9/11 星期  | 应用程序            |
| FlashWriter   2015/6/2 星期二… 应用程序     FlashWriter   2016/4/1 星期五… 配置设置     MFC71.dll   2010/7/12 星期… 应用程序扩展     msvcp71.dll   2010/7/12 星期… 应用程序扩展     msvcr71.dll   2010/7/12 星期… 应用程序扩展                                                                                                    | 🖼 FlashWriter               | 2016/3/21 星期  | Microsoft Offic |
| 經 FlashWriter     2016/4/1 星期五     配置设置       函 MFC71.dll     2010/7/12 星期     应用程序扩展       函 msvcp71.dll     2010/7/12 星期     应用程序扩展       函 msvcr71.dll     2010/7/12 星期     应用程序扩展                                                                                                    | 💕 FlashWriter               | 2015/6/2 星期二  | 应用程序            |
| MFC71.dll         2010/7/12 星期         应用程序扩展         2010/7/12 星期         应用程序扩展         2010/7/12 星期         应用程序扩展         应用程序扩展             msvcr71.dll           2010/7/12 星期         应用程序扩展                                                                                                    | 📰 FlashWriter               | 2016/4/1 星期五  | 配置设置            |
| 函 msvcp71.dll     2010/7/12 星期     应用程序扩展       函 msvcr71.dll     2010/7/12 星期     应用程序扩展                                                                                                    | MFC71.dll                   | 2010/7/12 星期  | 应用程序扩展          |
| ③ msvcr71.dll 2010/7/12 星期 应用程序扩展                                                                                                    | 🚳 msvcp71.dll               | 2010/7/12 星期  | 应用程序扩展          |
|                                                                                                    | 🚳 msvcr71.dll               | 2010/7/12 星期  | 应用程序扩展          |
| MSVCRT.DLL 2010/7/12 星期 应用程序扩展                                                                                                    | MSVCRT.DLL                  | 2010/7/12 星期  | 应用程序扩展          |

#### 3.显示初始界面:

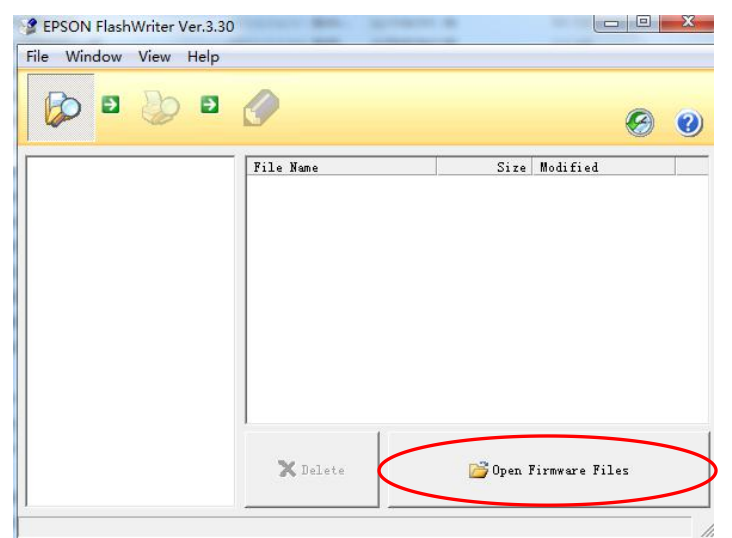

4.选择刷机文件

## LQ-80KFII 刷机说明

| ያ 打开     |                                          |                           |                     | X      | EPSON FlashWriter Ver.3.      | 30                        |                         |
|----------|------------------------------------------|---------------------------|---------------------|--------|-------------------------------|---------------------------|-------------------------|
| 查找范围(I): | 📕 Single-CutFerPape-HWX18707-30DC 🔹 🍕    | - 🗈 📸 📰 🔻                 |                     |        | <u>File Window View H</u> elp |                           |                         |
| Ga       | 名称                                       | 修改日期                      | 类型                  | 大小     |                               |                           |                         |
| 最近访问的位   | Single-CutPerPape-HWX18707-30DC          | 2015//// 星期 12            | HashWriter Update   | 504 KB | 4                             | 0                         |                         |
| 直        | Single-CutPerPape-HWX18707-30DC_bt       | 2015/7/7 星期二 12           | FlashWriter Update  | 46 KB  | Single-CutPerPape-HWX18       | 70 File Name              | Size Modified           |
|          | Single-CutPerPape-HWX18707-30DC_bts      | 2015/7/7 星期二 12           | FlashWriter Update  | 4 KB   | LQ-730K,LQ-735K,LQ-8          | OK 🔄 Single-CutPerPape-HW | 3,321 07/07/2015 12:0   |
| 桌面       |                                          | 1                         |                     |        | Single-CutPerPape-HWX18       | 70 Single-CutPerPape-HW   | 46,400 07/07/2015 12:0  |
| ARC .    |                                          | 1                         |                     |        | Single-CutPerPape-HWX18       | 70 Single-CutPerPape-HW   | 515,732 07/07/2015 12:0 |
| 5        |                                          | 先全诜                       |                     |        |                               | OK                        |                         |
| 库        |                                          | y u i i naș               |                     |        |                               |                           |                         |
|          |                                          |                           |                     |        |                               |                           |                         |
| 计算机      |                                          |                           |                     |        |                               |                           |                         |
| 1 77 24  |                                          |                           | 后打开                 |        |                               |                           |                         |
|          |                                          |                           |                     |        |                               |                           |                         |
| 网络       | -                                        |                           |                     |        |                               | 1                         |                         |
|          | 文件名(M):  "Single-CutPerPape-HWX18707-30D | C.efu" "Single-CutPerPape | -HWX18707-30DC_bt.▼ | 打开@    |                               | 🗙 Delete                  | 📴 Open Firmware Files   |
|          | 文件类型(I): efu Files                       |                           | •                   | 取消     | <                             | •                         |                         |

5.选择完固件后选择"Next"进入通讯测试界面;

## LQ-80KFII 刷机说明

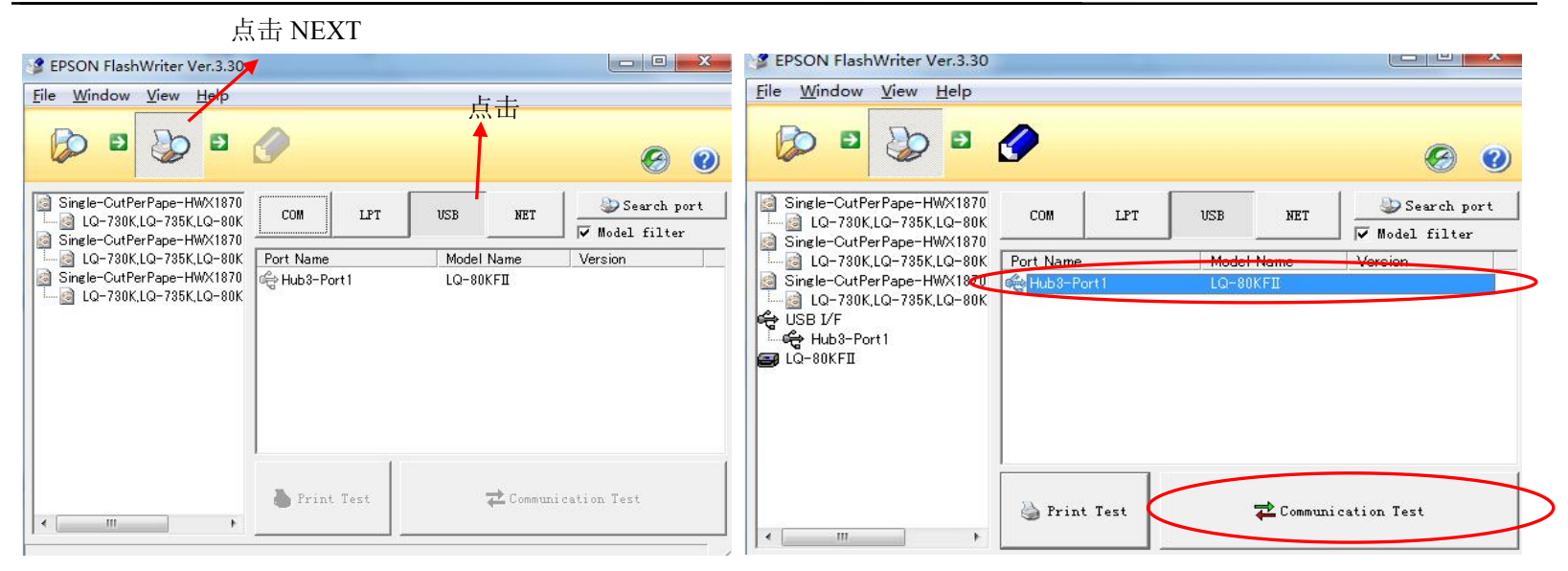

5.选择 USB, 选中出现的端口后点击 "Communication Test"

## LQ-80KFII 刷机说明

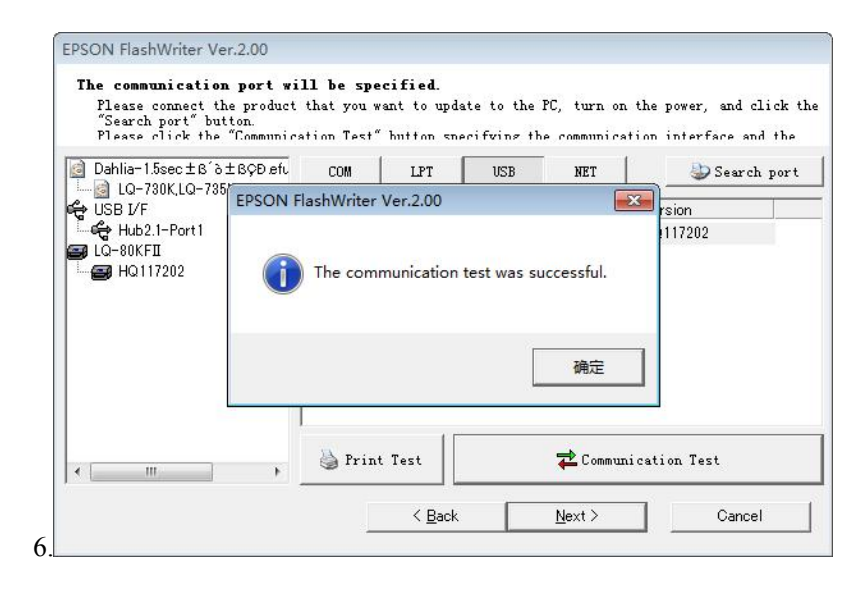

#### 6.弹出通讯成功界面后选择"Next"

| Eile <u>Window View H</u> elp                             | 0                                    |                         |
|-----------------------------------------------------------|--------------------------------------|-------------------------|
| Single-CutPerPape-HWX1870 G    G    G    G    G    G    G | Model Name<br>Port Name<br>File Name | LQ-80KFII(HWX18731)     |
|                                                           | 🖌 Confirm                            | Execute Firmware Update |

Display communication setting window.

#### 7.开始刷机,等刷机进度条为100%是表示刷机成功;

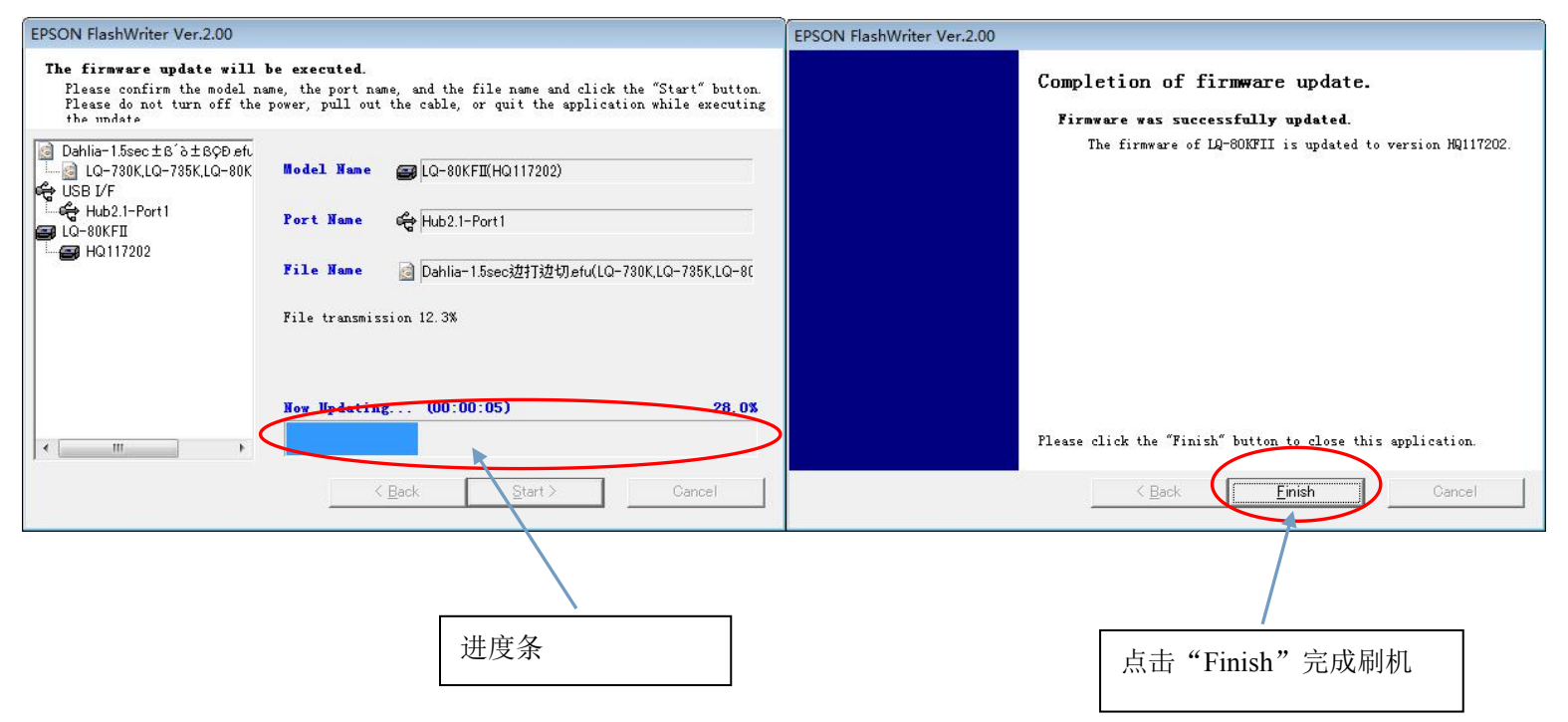